## 🐯 McGill

**FAMIS Maintenance Management** 

## View a FAMIS Document Attachment

When you open something in FAMIS, such as a Service Request or Work Order, you can attach documents to it. These document attachments will be viewable by anyone who opens the SR or WO in the future.

- 1) Open a Service Request or Work Order
- 2) Click the "Document" link on the far right-side of your screen.
- 3) Click on the document you want to view
- 4) Click the "View" button
- 5) When finished, click the "Cancel" button

|            |                                                                                                    | CARLE MOLTE PERITURE VENERAL                                                              | and the first state of the state of the stat |                                                                                                    |               |                                 |
|------------|----------------------------------------------------------------------------------------------------|-------------------------------------------------------------------------------------------|----------------------------------------------------------------------------------------------------|----------------------------------------------------------------------------------------------------|---------------|---------------------------------|
|            | File Edit Query Becord                                                                                                    | Attachments Help                                                                          |                                                                                                    |                                                                                                    |               |                                 |
|            | 4 💁 🖬 🚔 1 🦞 🕯                                                                                                    | 7 🖬 😶 1 🗟 🕾 🗟 🗁 1 🖬                                                                       |                                                                                                    |                                                                                                    |               |                                 |
|            | Quicknicks v                                                                                                    | Service Request                                                                           |                                                                                                    |                                                                                                    |               | lonnected as gramos/J@dfamis1.m |
|            |                                                                                                    | SR Burnhary SPINID411                                                                     | MONKEY LOOSE ON FLOOR                                                                                                    |                                                                                                    |               |                                 |
|            |                                                                                                    | Parent W0                                                                                 |                                                                                                    |                                                                                                    |               | ATTACHMENTS                     |
|            | PADICE                                                                                                    | Capital Project                                                                           |                                                                                                    |                                                                                                    |               | Notes (0)<br>Documents (0)      |
|            | Burkers Order                                                                                                    | Andrease Or                                                                               | Debted Mint Desting                                                                                                    |                                                                                                    | U             | E-Mail (0)                      |
|            | Purchase Onler                                                                                                    | C Requestor Information                                                                   | Lecelan                                                                                                    |                                                                                                    |               | BINFORMATION                    |
|            | Senica Enquest                                                                                                    | Requestor RAMOS, GE                                                                       | ORGE _                                                                                                    | site 2                                                                                                    | Biling        | Work Order                      |
|            | SR WatkBarch                                                                                                    | Telephone 5143964580                                                                      | Dufe                                                                                                    | ing 401                                                                                                    | Work Plan     |                                 |
| <b>~</b> ) | Time Card                                                                                                    | Alt Telephone                                                                             | N                                                                                                    | een 07                                                                                                    | Check Dups    | Berevers                        |
| <u> ۲</u>  | Work Order                                                                                                    | Request Date 23-MAR-201                                                                   | 2 11:39AM 8                                                                                                    | ate                                                                                                    | Convito Prig. | Part                            |
|            | W0 WorkBench                                                                                                    | Asset Class                                                                               |                                                                                                    | 0.                                                                                                    | Create WO     |                                 |
|            | Maint Project                                                                                                    | Equiproent                                                                                |                                                                                                    |                                                                                                    | Dates         |                                 |
|            |                                                                                                    | - General Information                                                                     |                                                                                                    |                                                                                                    | Audt          |                                 |
|            |                                                                                                    | Type CORRECTIVE                                                                           | Non-Avail Time                                                                                                    |                                                                                                    |               |                                 |
|            |                                                                                                    | Priority 4                                                                                | Crew M42                                                                                                    | CUST D                                                                                                    |               |                                 |
|            |                                                                                                    | SAME SCHEDULED                                                                            | Antipied to                                                                                                    | 0                                                                                                    |               |                                 |
|            |                                                                                                    |                                                                                           | Print Work Order Tieket 🖌                                                                                                    |                                                                                                    |               |                                 |
|            |                                                                                                    |                                                                                           | Print Work Order Ticket 🖌                                                                                                    |                                                                                                    |               |                                 |
|            | more Cellise Number<br>Record 171                                                                                                    |                                                                                           | Print Work Order Tieket ✓                                                                                                    |                                                                                                    |               |                                 |
|            | Read Order Number<br>Reade 111                                                                                                    | st Attachments - SR(<br>Becord Attachmer                                                  | voorce<br>>0000411 3838883938<br>hts Help                                                                                                    |                                                                                                    |               |                                 |
|            | Roa Crear Number<br>Researt 10<br>Service Reque<br>File Edit Query                                                                                                    | st Attachments - SR(<br>Becord Attachmer                                                  |                                                                                                    |                                                                                                    |               |                                 |
|            | Ris Cast Remove<br>Receipt 11                                                                                                    | st Attachments - SR(<br>Becord Attachmer<br>I I I I I I I I I I I I I I I I I I I         | •verme noor law         •           •ooo         •           •ooo         •           •         •           •         •           •         •           •         •           •         •           •         •           •         •           •         •           •         •           •         •           •         •           •         •           •         •           •         •           •         •           •         •           •         •           •         •           •         •           •         •           •         •           •         •           •         •           •         •           •         •           •         •           •         •           •         •           •         •           •         •           •         •           •         •           •                                                                                                    |                                                                                                    |               |                                 |
|            | Res Odsrhander<br>Read 11<br>Eile Edit Query<br>Core Da<br>Notes Da<br>Send Date                                                                                                    | st Attachments - SRO<br>Becord Attachmer<br>I I I I I I I I I I I I I I I I I I I         | Antibus todar liked U                                                                                                    |                                                                                                    |               | Recipi                          |
|            | Res Case Renear<br>Restart in<br>File Edit Query<br>Control I I I I I<br>Notes De<br>Send Date<br>23-MAR-201                                                                                                    | st Attachments - SRU<br>Becord Attachmer<br>I I I I I I I I I I I I I I I I I I I         | Norman koor laad 0                                                                                                    | □ □ | CREATED FOR   | Recipi<br>SERVICE J0Y1          |
|            | Per Cell Incell<br>Part Cell Incell<br>File Edit Query<br>Control Incell<br>File Edit Query<br>Control Incell<br>Notes Du<br>Send Date<br>23 MAR 201                                                                                                    | st Attachments - SR(<br>Becord Attachmer<br>I I I I I I I I I I I I I I I I I I I         | Norman koor laad                                                                                                    | RDER W0718968                                                                                                    | CREATED FOR   | Recipi<br>SERVICE JOYι≜         |
|            | Service Reque                                                                                                    | st Attachments - SRM<br>Becord Attachmer<br>Comments Mail<br>Sender<br>PCC.DOW            | Antonia koda laka C                                                                                                    | ☑ ☑ ☑ ☑ RDER W0718988                                                                                                    | CREATED FOR   | Recipi<br>SERVICE JOY           |
|            | Service Reque                                                                                                    | st Attachments - SR<br>Becord Attachmer<br>Couments Mail<br>Sender<br>FCC.DOW             | Australia forder and a second filled and a second filled and a sec | 2 2 2 2 2                                                                                                    | CREATED FOR   | Recipi<br>SERVICE JOY           |
|            | Service Reque<br>File Edit Query<br>Construction Dev<br>Send Date<br>23 MAR 201                                                                                                    | st Attachments - SRI<br>Becord Attachmen<br>Counter Mail<br>Sender<br>FCC.DOW             | Automotion file 2                                                                                                    | ₩ 2 2 2 2 2<br>RDER W0718988                                                                                                    | CREATED FOR   | Recipi<br>SERVICE JOY           |
|            | Service Reque Els Edit Query Notes Di Send Date 23.MAR.201                                                                                                    | st Attachments - SRI<br>Becord éttachmer<br>Sender<br>2 FCC.DOW                           | Automotechi files 2 3                                                                                                    | RDER W0718988                                                                                                    | CREATED FOR   | Recipi<br>SERVICE JOY           |
|            | Service Reque                                                                                                    | st Attachments - SRI<br>Becord #ttachmen<br>Scouments Mail<br>Sender<br>Z FCC.DOW         | Automote file 2                                                                                                    | ₽ 2 2 2 2 2 2 2 2 2 2 2 2 2 2 2 2 2 2 2                                                                                                    | CREATED FOR   | Recipi                          |
|            | Service Require                                                                                                    | st Attachments - SRA<br>Becord Attachmen<br>Secure Attachmen<br>Securents Mail<br>FCC.DOW | Automote file 2 ***********************************                                                                                                    | RDER W0718968                                                                                                    | CREATED FOR   | Recipi<br>SERVICE JOY®          |
|            | Control of the second second  | st Attachments - SRI<br>Becord #ttachmer<br>Cournents Mail<br>Sender<br>2 FCC.DOW         | Automation failed of a                                                                                                    | ₽ 2 2 2<br>RDER W0718988                                                                                                    | CREATED FOR   | Recipi<br>SERVICE JOY           |
|            | Service Require                                                                                                    | st Attachments - SRI<br>Becord Attachmen<br>Documents Mail<br>Sender<br>FCC.DOW           | Automote file 2                                                                                                    | ₽ ₽ ♥ ₩                                                                                                    | CREATED FOR   | Recipi<br>SERVICE JOY           |
|            | Construction Construction Cons | st Attachments - SRI<br>Becord Attachmer<br>Cocuments Mail<br>Sender<br>2 FCC.DOW         | Automote file 2                                                                                                    | 20000000000000000000000000000000000000                                                                                                    | CREATED FOR   | Recipi                          |
|            | Service Require                                                                                                    | st Attachments - SRI<br>Becord Attachmen<br>Souments Mail<br>Sender<br>2 FCCDOW           | Automate file 2                                                                                                    | 22 2 2 2 2 2 2 2 2 2 2 2 2 2 2 2 2 2 2                                                                                                     | CREATED FOR   | Recipi<br>SERVICE JOY -         |
|            | Convict name                                                                                                    | st Attachments - SRI<br>Becord éttachmer<br>Sender<br>2 FCC-DOW                           | Automa de like 2 3                                                                                                    | RDER W0718988                                                                                                    | CREATED FOR   | Recipi                          |
|            | Service Require                                                                                                    | st Attachments - SRI<br>Becord Attachmen<br>Coursents Mail<br>Sender<br>2 FCC.00W         | Automote field of the second second s | ₽ 2 2 2<br>RDER W0718988                                                                                                    | CREATED FOR   | Recipi<br>SERVICE JOY           |
|            | Contract of the second second | st Attachments - SRI<br>Becord Attachmer<br>Sender<br>2<br>FCC.DOW                        | Nations and files 2                                                                                                    | RDER W0718988                                                                                                    | CREATED FOR   | Recipi<br>SERVICE JOYI          |

## Attach a Document in FAMIS

- 1) Open a Service Request or Work Order
- 2) Click the "Document" link on the far right-side of your screen.
- 3) Click the "New" button
- 4) Select "DOCUMENT (DIFFERENT DOCUMENT TYPES" from the "Type" pull-down list
- 5) Enter a Description of the document
- 6) Click the "Browse" button and browse to the file you want to attach. Please note:
  - You may only browse to network drives and folders that are mapped to your McGill computer. Make sure the file you want to upload is located in your local C: drive or another mapped drive.
  - b. Filenames must be very short, and cannot contain any special characters (e.g., é, &, @, â, etc.) The path and filename cannot be more than 25 characters.
  - c. Remember that the user never sees the file name, they only ever see the Description you enter in step (5) above.
- 7) Click the "OK" button, or click "Cancel" to return to the previous screen.

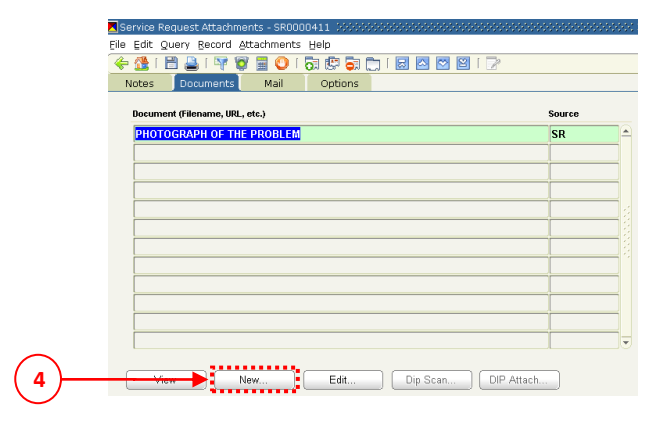

New

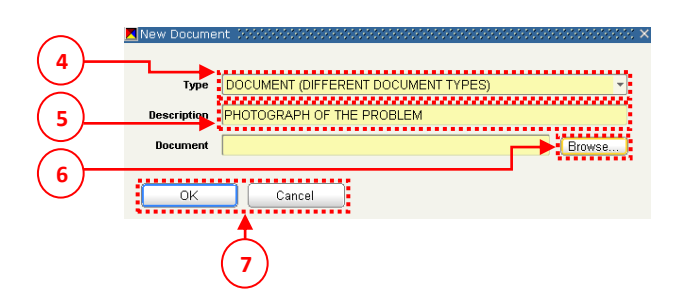